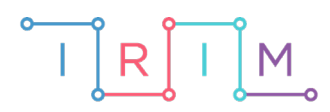

IRIM - Institut za razvoj i inovativnost mladih

# micro:bit u nastavi

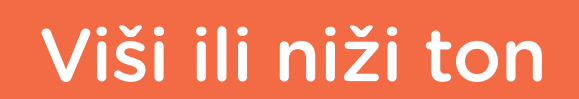

 $\bigcirc$ 

# RAZREDNA NASTAVA

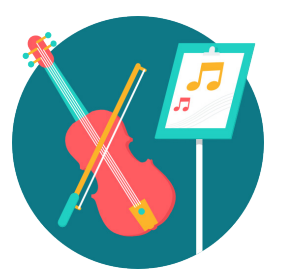

# GLAZBENA KULTURA

## O Viši ili niži ton

Uz pomoć micro:bita v2 koji ima ugrađeni zvučnik ili originalnog micro:bita spojenog na zujalicu/zvučnik, izradite igru u kojoj ćete naučiti razlikovati više i niže tonove.

Ovu lekciju možete pronaći na edukacijskom portalu Izradi! na poveznici: <u>https://bit.ly/visi-ili-nizi-ton.</u>

#### **-O** Korištenje s učenicima

| Predmet           | Glazbena kultura                                                                                                    |
|-------------------|----------------------------------------------------------------------------------------------------|
| Razred            | 13., osnovna škola                                                                                                    |
| Odgoino obrazovni | <b>B 1. 3., B 2. 3.</b> Izvodi glazbene igre s pjevanjem, s tonovima/<br>melodijama/ritmovima, uz slušanje glazbe i prati pokretom<br>pjesme i skladbe, stvara/improvizira melodijske i ritamske cjeline<br>te pritom opaža i uvažava glazbeno-izražajne sastavnice.          |
| ishodi            | <b>B 3. 3.</b> Izvodi glazbene igre s pjevanjem, s tonovima/<br>melodijama/ritmovima, uz slušanje glazbe i prati pokretom<br>pjesme i skladbe, stvara/improvizira melodijske, ritamske i<br>meloritamske cjeline te pritom opaža i uvažava glazbeno-<br>izražajne sastavnice. |

Učenici mogu pojedinačno ili u grupi pogađati koji je ton viši. Odredite koja strana učionice predstavlja prvi, a koja drugi ton. Nakon što čuju oba tona učenici pogađaju koji je ton viši tako da odaberu stranu učionice na koju će stati.

#### O Opis programa

Pritiskom na oba tipkala A+B istovremeno, micro:bit reproducira 2 tona. Pritiskom na tipkalo A ili B birate koji je od reproduciranih tonova viši. Ako je odgovor točan na, ekranu se prikaže kvačica, a ako je netočan na ekranu se prikaže iks.

Program se izrađuje u MakeCode editoru kojem možete pristupiti preko poveznice: <u>https://makecode.microbit.org/</u>.

#### O Izrada programa

#### 1. korak

U kategoriji **Variables** odaberite **Make a Variable** i kreirajte varijable **ton 1** i **ton 2**. Zatim iz kategorije **Input** u radni prostor povucite blok **on button A pressed**. Kliknite na A i promijenite u A+B. U navedeni blok iz kategorije **Variables** povucite naredbu **set ton 2 to**. Unutar te naredbe postavite naredbu **pick random 0 to 10** iz kategorije **Math** i u njezina polja upišite brojeve 100 i 1000. Ti brojevi predstavljaju raspon frekvencija tonova koji će se reproducirati u hercu (Hz = mjerna jedinica za frekvenciju). Zatim kliknite desnim klikom na naredbu **set ton 2 to** i odaberite **Duplicate**. Novonastalu kopiju postavite u nastavak programa i u njoj promijenite ime varijable iz **ton 2** u **ton 1**.

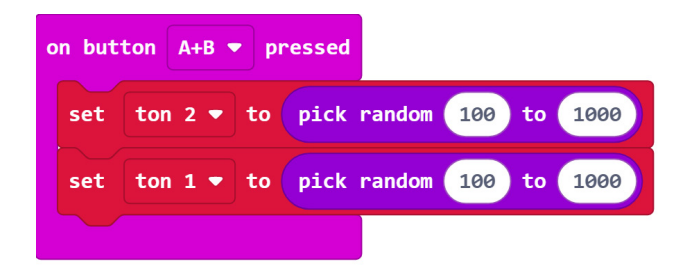

#### 2. korak

Izabrane tonove reproducirati ćete pomoću naredbe **play tone** iz kategorije **Music**. Povucite navedenu naredbu u nastavak programa i umjesto middle C postavite varijablu **ton 1** iz kategorije **Variables**. Zatim ispod te naredbe postavite pauzu od 1 sekunde. Duplicirajte naredbu **play tone**, promijenite varijablu **ton 1** u **ton 2** te ju stavite nakon pauze.

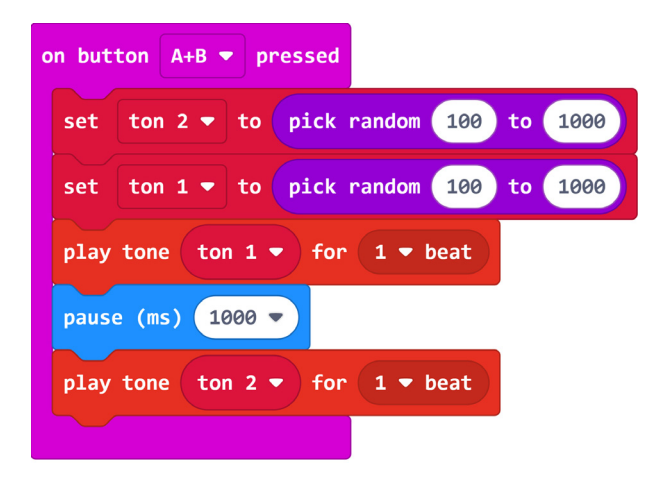

#### 3. korak

Iz kategorije **Input** u radni prostor povucite blok **on button A pressed**. Unutar njega postavite **if then else** uvjet iz kategorije **Logic**. Na mjesto za uvjet postavite operaciju usporedbe iz iste kategorije, a kao uvjet stavite da varijabla **ton 1** mora biti veća ili jednaka varijabli **ton 2**. Ako je uvjet ispunjen, neka se na ekranu pomoću naredbe **show icon** iz kategorije **Basic** prikaže kvačica. U **else** dijelu, tj. u slučaju kada uvjet nije ispunjen, neka se pomoću iste naredbe prikaže X. Nakon **if then else** uvjeta još dodajte pauzu u trajanju od jedne sekunde i naredbu **clear screen** iz kategorije **Basic**.

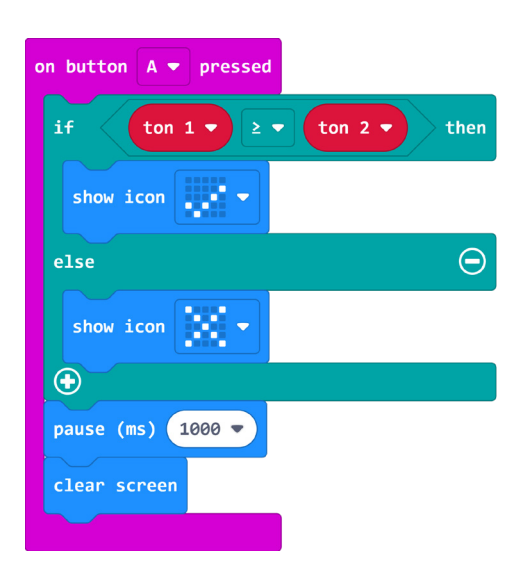

#### 4. korak

Duplicirajte cijeli blok **on button A pressed**. Zatim promijenite uvjet tako da varijabla **ton 1** bude manja od varijable **ton 2**.

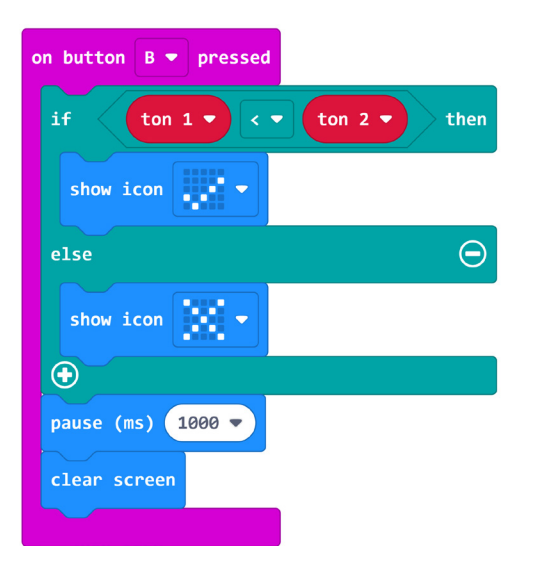

### **Gotov program**

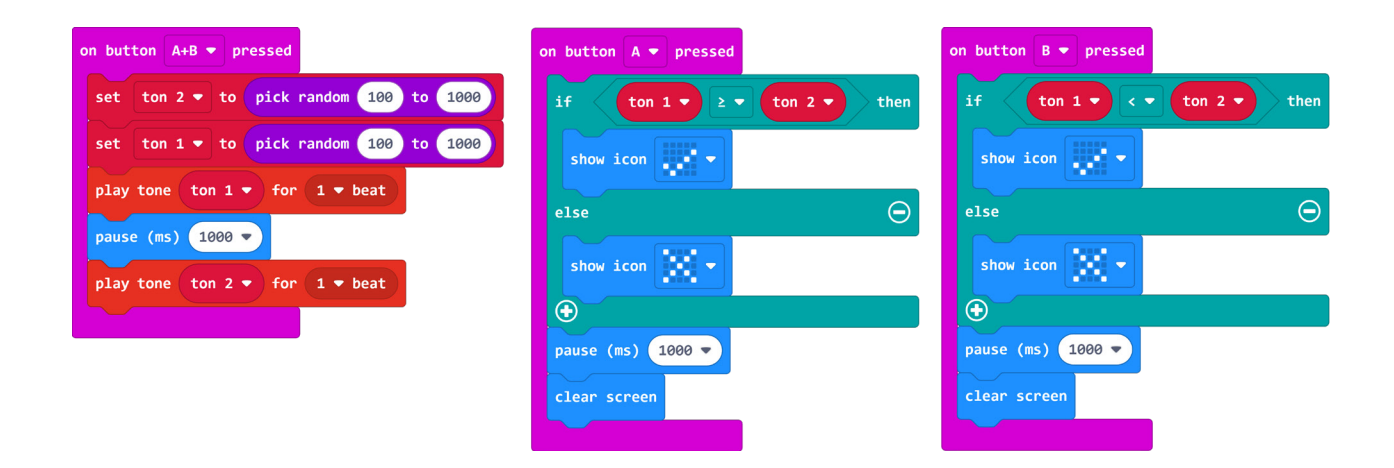

## Program za micro:bit v2

U slučaju da koristite novu verziju micro:bita koji sadrži logotip osjetljiv na dodir i izvode osjetljive na dodir, izmijenite prethodni program tako da se umjesto tipkala A i B koriste izvodi P1 i P2 za određivanje visine tona te logotip za reproduciranje tonova.

Dodajte **on start blok** i u njega smjestite naredbe **set P1/P2 to touch mode capacitive**. One se nalaze u kategoriji **Pins - more** u dijelu micro:bit(V2). Ovime ste omogućili da se izvodi P1 i P2 aktiviraju pritiskom na dodir (kao i logotip).

| 0 | on sta | rt   |                     |         |
|---|--------|------|---------------------|---------|
|   | set    | P1 🔻 | to touch mode capac | itive 🔻 |
|   | set    | P2 🔻 | to touch mode capac | itive 🔻 |
|   |        |      |                     |         |

Sada sve naredbe koje se nalaze u **on button A/B/A+B pressed** prebacite u **on pin P1/P2 pressed** i **on logo pressed** blokove koje možete pronaći u **Input** kategoriji. Blok **on logo pressed** nalazi se u dijelu micro:bit (V2).

| on logo pressed 💌                                   | on pin P1 🔻 pressed         | on pin P2 - pressed         |
|-----------------------------------------------------|-----------------------------|-----------------------------|
| set ton 2 - to pick random 100 to 1000              | if ton 1 • 2 • ton 2 • then | if ton 1 • < • ton 2 • then |
| set ton 1 - to pick random 100 to 1000              | show icon                   | show icon                   |
| play tone ton 1 ▼ for 1 ▼ beat                      | else $igodot$               | else $\Theta$               |
| pause (ms) 1000 ♥<br>play tone ton 2 ♥ for 1 ♥ beat | show icon                   | show icon                   |
|                                                     | •                           | •                           |
|                                                     | pause (ms) 1000 -           | pause (ms) 1000 🔻           |
|                                                     | clear screen                | clear screen                |